## 虚拟网卡跃点设置 Win11

Windows 如果同时存在多个网卡可以上网,则会使用跃点小的网卡作为流量的默认出口,因为组网使用的虚拟网口不能作为普通流量的出口,所以需要把虚拟网口的跃点设置为一个最大值。

## WIN11 系统设置方法:

1. 右键点击电脑右下角网络图标,打开设置,如图所示:

| <u>ۆ</u> |  | ∧ G 中 五 奈 句) 16.5<br>2023/2/ |
|----------|--|------------------------------|

2. 点击"网络和 Internet", 如图所示:

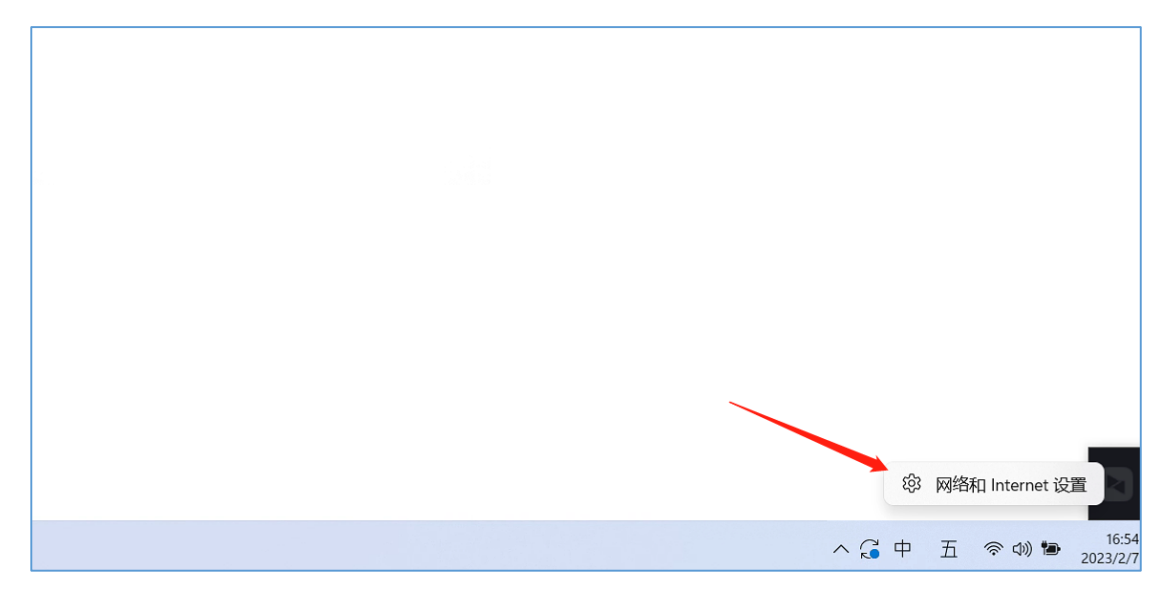

## 3. 打开"网络和共享中心",点击"高级网络设置" 如图所示:

|              | ₩LAN<br>連總 管理已知网络,按流量计需的网络             | ¥ 💽 > |
|--------------|----------------------------------------|-------|
| B设备<br>ernet | 以太网<br>身份验证 IP和 DNS 设置 按流量计费的网络        | >     |
|              | <ul> <li>VPN<br/>添加, 连续, 管理</li> </ul> | >     |
|              | (y) 移动执信<br>共享 Internet 這線             | ¥ 💽 > |
|              | ℃行模式<br>停止所有无线通信                       | ¥ ● > |
| 主<br>新       | 2 代理<br>用于Wi-Fi和以太网连接的代理服务器            | >     |
|              | 会<br>投号<br>设置 波号 Internet  連接          | >     |
|              | · · · · · · · · · · · · · · · · · · ·  | >     |

4. 打开"高级网络设置"后,选择"更多网络适配器选项",如图所示:

| G IAP-Windows Adapter V9 | 禁用 | $\sim$ |
|--------------------------|----|--------|
| 更多设置                     |    |        |
| 数据使用量                    |    | >      |
| 硬件和连接属性                  |    | >      |
| 网络重置<br>将所有网络适配器重置为出厂设置  |    | >      |
| 相关设置                     |    |        |
| 更多网络适配器选项                |    | Ø      |
| Windows 防火墙              |    | Ø      |
| ▲ 末本町 <b>辺</b> 寿路日九      |    |        |

5. 右键点击"TAP-Win32 Adapter V9", 如图所示:

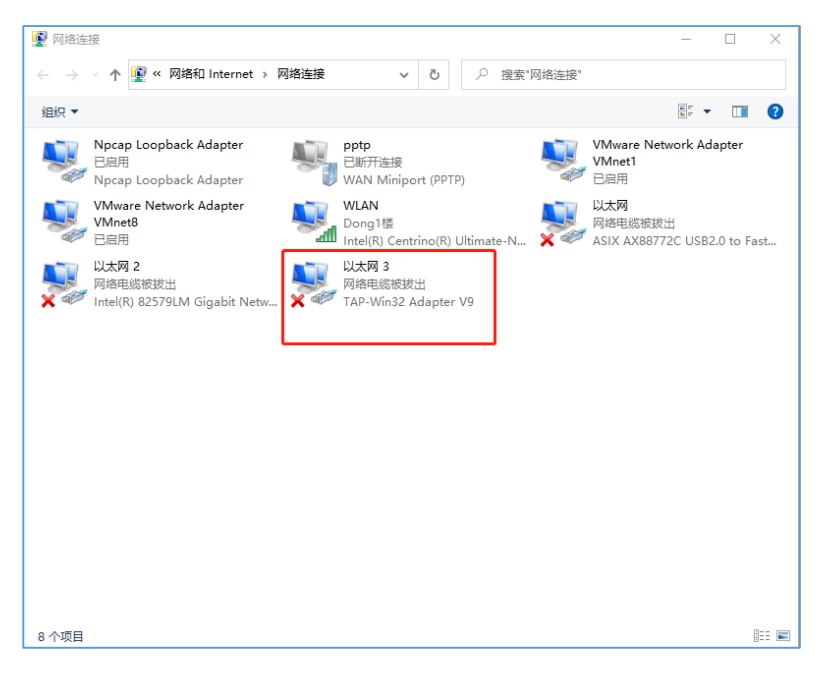

6. 右键点击"TAP-Win32 Adapter V9"后,会有个菜单栏出来,选择属性,如图所示:

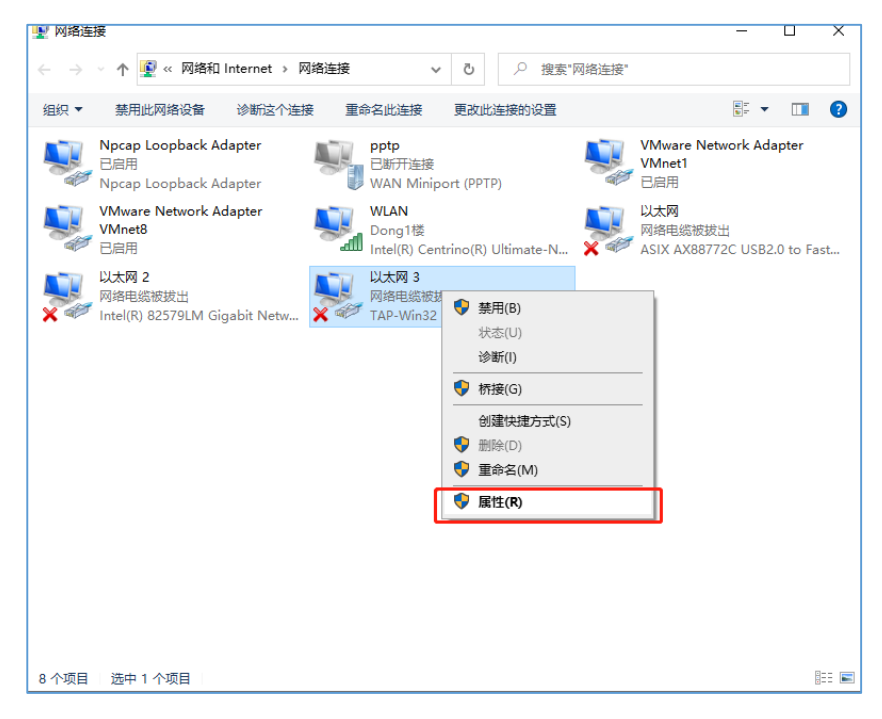

7. 在属性对话框中,双击"Internet 协议版本 4(TCP/IPv4)"选项,如图所示:

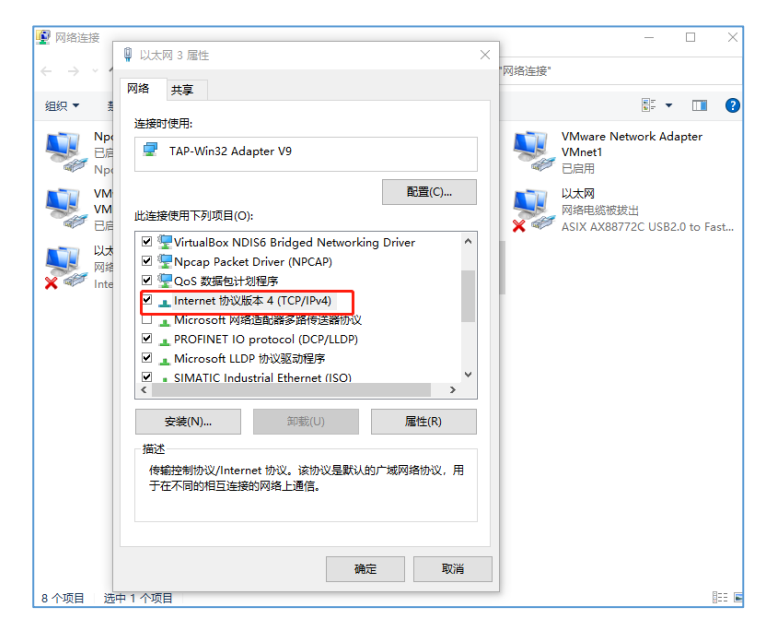

8. 在"Internet 协议版本 4 (TCP/IPv4) 属性"对话框,点击高级按钮,如图所示:

| ₩ 以太网 Internet 协议版本 4 (TCP/IPv4) 属性 ×           |            |     |
|-------------------------------------------------|------------|-----|
| 网络 # 常规 各田配署                                    |            |     |
|                                                 |            | ?   |
| 注接时便                                            | lapter     |     |
| ● 自动获得 IP 地址(O)                                 |            |     |
| WM     此连接使     ○使用下面的 IP 地址(S):     88772C USB | 2.0 to Fas | t   |
| NA P 地址():                                      |            |     |
| Nite 2 型 子网拖码(U):                               |            |     |
| □ ■<br>默认网关(D):                                 |            |     |
|                                                 |            |     |
| ☑ ▲ 「 ● 自动获得 DNS 服务器地址(B)                       |            |     |
| <ul> <li>✓ ● ● 使用下面的 DNS 服务器地址(E):</li> </ul>   |            |     |
| 安 首选 DNS 服务器(P):                                |            |     |
| □ 描述—                                           |            |     |
| 传统部<br>于在7<br>                                  |            |     |
| 确定 取消                                           |            |     |
| 个项目 选中1个项目                                      |            | 8 📼 |

9. 在高级 TCP/IP 设置对话框中,把自动跃点勾选取消,然后在接口跃点数中填入 999,再点击确定 按钮即可完成设置

| 网络连接                            |                 |                          |
|---------------------------------|-----------------|--------------------------|
|                                 | 🔋 以太网 Inte      | 高级 TCP/IP 设置 X           |
| $\vdash \rightarrow \checkmark$ |                 |                          |
|                                 | 网络 扌 常          | IP 设置 DNS WINS           |
| 组织 ▼ 🐧                          |                 |                          |
| No.                             | 连接时使 女          | IP 地址(R)                 |
|                                 | 🖵 т, 🍍          |                          |
| Npc                             |                 |                          |
| - VM                            |                 |                          |
| VM                              |                 | н                        |
| 10月 10月                         | 10.1生1变1更       | 2C USB2.0 to Fast        |
|                                 | ע 🖅 🗹           | 添加(A) 编辑(E) 删除(V)        |
|                                 | 🗹 🚰 i           |                          |
| 🗙 🐖 Inte                        | V 두 (           |                          |
|                                 | اي ک            | \$A.6A.M3Z(F):           |
|                                 |                 | 网关 既点数                   |
|                                 | 🗹 💶 F           |                          |
|                                 | ✓ <u>1</u>      |                          |
|                                 | <b>⊻</b> . 5    |                          |
|                                 | <               |                          |
|                                 | ÷               | <b>添加(D)</b> 编辑(T) 删除(M) |
|                                 |                 |                          |
|                                 | 描述              |                          |
|                                 | 传输热             |                          |
|                                 | 士在1             | 接口跃点数(N): 999            |
|                                 |                 |                          |
|                                 |                 |                          |
|                                 |                 |                          |
|                                 |                 |                          |
| 2. 个项目 法                        | <b>山 1 </b> 心而日 | 确定 取消 8== 6              |
|                                 |                 |                          |